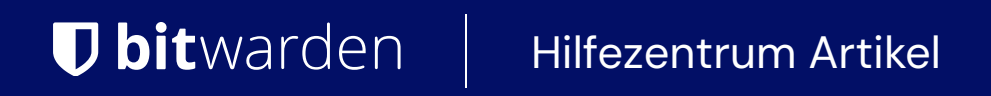

### ADMINISTRATOR KONSOLE $\rightarrow$ MELDEN SIE SICH MIT SSO AN $\rightarrow$

# **ADFS OIDC Implementierung**

Ansicht im Hilfezentrum: https://bitwarden.com/help/adfs-oidc-implementation/

### **ADFS OIDC Implementierung**

Dieser Artikel enthält **Active Directory Federation Services (AD FS)-spezifische** Hilfe zur Konfiguration der Zugangsdaten mit SSO über OpenID Connect (OIDC). Für Hilfe bei der Konfiguration der Zugangsdaten mit SSO für einen anderen OIDC IdP oder bei der Konfiguration von AD FS über SAML 2.0, siehe OIDC Konfiguration oder ADFS SAML Implementierung.

Die Konfiguration beinhaltet das gleichzeitige Arbeiten innerhalb der Bitwarden-Web-App und dem AD FS Server-Manager. Während Sie fortfahren, empfehlen wir, beides griffbereit zu haben und die Schritte in der Reihenfolge durchzuführen, in der sie dokumentiert sind.

### Öffnen Sie SSO im Web-Tresor

Melden Sie sich bei der Bitwarden Web-App an und öffnen Sie die Administrator-Konsole mit dem Produktumschalter (
B):

| Password Manager                                                                                                    | All vaults                                                                                                    |      |                                    | New 🗸      | BW |
|----------------------------------------------------------------------------------------------------|----------------------------------------------------------------------------------------------------|------|------------------------------------|------------|----|
| 🗇 Vaults                                                                                                    | FILTERS ⑦                                                                                                    |      | Name                               | Owner      | :  |
| 🖉 Send                                                                                                    |                                                                                                    |      |                                    |            |    |
| $\ll$ Tools $\qquad \qquad \checkmark$                                                                                        | Q Search vau                                                                                                    | ARIV | Company Credit Card<br>Visa, *4242 | My Organiz | :  |
| <b>≅</b> Reports                                                                                                    | ✓ All vaults                                                                                                    |      | Personal Lagin                     |            |    |
| 🕸 Settings 🛛 🗸 🗸                                                                                                    | <ul> <li>∠ My vault</li> <li>∠ My Organiz :</li> <li>∠ Teams Org</li> </ul>                                                                  | 0 3  | myusername                         | Me         | :  |
|                                                                                                    | + New organization                                                                                                    |      | Secure Note                        | Ме         | :  |
|                                                                                                    | <ul> <li>✓ All items</li> <li>☆ Favorites</li> <li>۞ Login</li> <li>□ Card</li> <li>□ Identity</li> <li>□ Secure note</li> </ul>             | D Ø  | Shared Login<br>sharedusername     | My Organiz | ÷  |
| <ul> <li>Password Manager</li> <li>Secrets Manager</li> <li>Admin Console</li> <li> <sup>™</sup> Toggle Width     </li> </ul> | <ul> <li>✓ Folders</li> <li>➢ No folder</li> <li>✓ Collections</li> <li>➢ Default colle</li> <li>➢ Default colle</li> <li>☆ Trash</li> </ul> |      |                                    |            |    |

Produktwechsler

Wählen Sie Einstellungen  $\rightarrow$  Einmaliges Anmelden aus der Navigation:

| <b>D bit</b> warden | Single sign-on III III III III III III III IIII II                                                                                                    |
|---------------------|----------------------------------------------------------------------------------------------------|
| 🖉 My Organization 🔍 | Use the <b>require single sign-on authentication policy</b> to require all members to log in with SSO.                                                             |
|                     | Allow SSO authentication                                                                                                    |
| A Members           | Once set up, your configuration will be saved and members will be able to authenticate using their Identity Provider credentials.                                  |
| 磐 Groups            | SSO identifier (required)                                                                                                    |
|                     | Provide this ID to your members to login with SSO. To bypass this step, set up Domain verification                                                                 |
| 🗄 Billing 🗸 🗸       | Member decryption options                                                                                                    |
| Settings            | Master password                                                                                                    |
| Organization info   | O Trusted devices Once authenticated, members will decrypt vault data using a key stored on their device. The single organization policy, SSO required policy, and |
| Policies            | account recovery administration policy with automatic enrollment will turn on when this option is used.                                                            |
| Two-step login      | C Type                                                                                                    |
| Import data         | OpenID Connect                                                                                                    |
| Export vault        |                                                                                                    |
| Domain verification | OpenID connect configuration                                                                                                    |
| Single sign-on      | Callback path                                                                                                    |
| Device approvals    | - Signed out cellback path                                                                                                    |
| SCIM provisioning   |                                                                                                    |

#### OIDC-Konfiguration

Wenn Sie es noch nicht getan haben, erstellen Sie einen einzigartigen **SSO-Identifier** für Ihre Organisation. Andernfalls müssen Sie auf diesem Bildschirm noch nichts bearbeiten, lassen Sie ihn aber offen, um ihn leicht referenzieren zu können.

#### **⊘** Tip

Es gibt alternative **Mitglied Entschlüsselungsoptionen**. Erfahren Sie, wie Sie mit SSO auf vertrauenswürdigen Geräten oder mit Key Connector beginnen können.

#### Erstellen Sie eine Anwendungsgruppe

Im Server-Manager navigieren Sie zu AD FS Verwaltung und erstellen eine neue Anwendungsgruppe:

- 1. Im Konsolenbaum wählen Sie Anwendungsgruppen und wählen Sie Anwendungsgruppe hinzufügen aus der Aktionsliste.
- 2. Auf dem Willkommensbildschirm des Assistenten wählen Sie die Vorlage Serveranwendung, die auf eine Web-API zugreift.

#### 翰 Add Application Group Wizard

#### Secure and trusted open source password manager for business

 $\times$ 

| Weld | come |
|------|------|
|------|------|

| Steps                                                     | Name:                                   |
|-----------------------------------------------------------|-----------------------------------------|
| Welcome                                                   | BitwardenCloud                          |
| Server application                                        | Description                             |
| <ul> <li>Configure Application<br/>Credentials</li> </ul> |                                         |
| Configure Web API                                         |                                         |
| Apply Access Control Policy                               | Template:                               |
| <ul> <li>Configure Application<br/>Permissions</li> </ul> | Client-Server applications              |
| Summary                                                   | Native application accessing a web API  |
| Complete                                                  | Server application accessing a web API  |
|                                                           | Web browser accessing a web application |
|                                                           | Standalone applications                 |
|                                                           | 💷 Native application                    |
|                                                           | Server application                      |
|                                                           |                                         |
|                                                           |                                         |
|                                                           |                                         |
|                                                           |                                         |
|                                                           |                                         |
|                                                           | More information                        |
|                                                           | < Previous Next > Cancel                |
|                                                           | AD ES Add Application Group             |

3. Auf dem Serveranwendungs-Bildschirm:

| 🏟 Add Application Group W                                 | ïzard                                 | ×      |
|-----------------------------------------------------------|---------------------------------------|--------|
| Server application                                        |                                       |        |
| Steps                                                     | Name:                                 |        |
| Welcome                                                   | BitwardenCloud - Server application   |        |
| <ul> <li>Server application</li> </ul>                    | Client Identifier                     |        |
| <ul> <li>Configure Application<br/>Credentials</li> </ul> | 27a3f3ea-e4ba-4ed5-a203-3b1e6590cf0d  |        |
| Configure Web API                                         | Redirect URI:                         |        |
| Apply Access Control Policy                               | Example: https://Contoso.com          | Add    |
| <ul> <li>Configure Application<br/>Permissions</li> </ul> | https://sso.bitwarden.com/oidc-signin | Remove |
| Summary                                                   |                                       |        |
| Complete                                                  |                                       |        |
|                                                           | Description:                          |        |
|                                                           |                                       | 7      |
|                                                           |                                       |        |
|                                                           |                                       |        |
|                                                           |                                       |        |
|                                                           |                                       |        |
|                                                           |                                       |        |
|                                                           |                                       |        |
|                                                           |                                       |        |
|                                                           |                                       |        |
|                                                           | < Previous Next >                     | Cancel |
|                                                           |                                       |        |

AD FS Server Application screen

- Geben Sie der Serveranwendung einen Namen.
- Notieren Sie die Client-Kennung. Sie werden diesen Wert in einem nachfolgenden Schritt benötigen.
- Geben Sie eine Weiterleitungs-URI an. Für Kunden, die in der Cloud gehostet werden, ist dies https://sso.bitwarden.com/oi dc-signin oder https://sso.bitwarden.eu/oidc-signin. Für selbst gehostete Instanzen wird dies durch Ihre konfigurierte Server-URL bestimmt, zum Beispiel https://your.domain.com/sso/oidc-signin.
- 4. Auf dem Bildschirm zur Konfiguration der Anwendungsdaten, nehmen Sie eine Notiz vom **Client Secret**. Sie werden diesen Wert in einem nachfolgenden Schritt benötigen.
- 5. Auf dem Konfigurationsbildschirm für die Web-API:

| 훾 Add Application Group Wi                                | zard                                 | ×      |
|-----------------------------------------------------------|--------------------------------------|--------|
| Configure Web API                                         |                                      | ŋ      |
| Steps                                                     | Name:                                |        |
| Welcome                                                   | BitwardenCloud - Web API             |        |
| Server application                                        | Identifier:                          |        |
| <ul> <li>Configure Application<br/>Credentials</li> </ul> | Example: https://Contoso.com         | Add    |
| Configure Web API                                         | 27a3f3ea-e4ba-4ed5-a203-3b1e6590cf0d | Remove |
| Apply Access Control Policy                               | https://sso.bitwarden.com/           |        |
| <ul> <li>Configure Application<br/>Permissions</li> </ul> |                                      |        |
| Summary                                                   | Description:                         |        |
| Complete                                                  |                                      |        |
|                                                           |                                      |        |
|                                                           |                                      |        |
|                                                           |                                      |        |
|                                                           |                                      |        |
|                                                           |                                      |        |
|                                                           |                                      |        |
|                                                           |                                      |        |
|                                                           |                                      |        |
|                                                           |                                      |        |
|                                                           |                                      |        |
|                                                           | < Previous Next >                    | Cancel |

AD FS Configure Web API screen

- Geben Sie der Web-API einen Namen.
- Fügen Sie die Client-Kennung und die Weiterleitungs-URI (siehe Schritt 2B. & C.) zur Kennungsliste hinzu.
- 6. Auf dem Bildschirm "Zugriffskontrollrichtlinie anwenden" legen Sie eine geeignete Zugriffskontrollrichtlinie für die Anwendungsgruppe fest.

7. Auf dem Bildschirm zur Konfiguration der Anwendungsberechtigungen, erlauben Sie die Bereiche allatclaims und openid.

| 翰 Add Application Group Wi                                                                                                    | izard                                                                 |                                                                                                    |                                                                                                    |                                                                                                    |                                                      |          | ×  |
|----------------------------------------------------------------------------------------------------|-----------------------------------------------------------------------|----------------------------------------------------------------------------------------------------|----------------------------------------------------------------------------------------------------|----------------------------------------------------------------------------------------------------|------------------------------------------------------|----------|----|
| Configure Application I                                                                                                    | Permissions                                                           |                                                                                                    |                                                                                                    |                                                                                                    |                                                      |          |    |
| Steps<br>Welcome                                                                                                    | Configure permission<br>Client application (ca                        | ns to enable client appli<br>aller):                                                                                                    | cations to acces                                                                                                    | ss this Web API.                                                                                                    |                                                      |          |    |
| <ul> <li>Server application</li> <li>Configure Application<br/>Credentials</li> <li>Configure Web API</li> <li>Apply Access Control Policy</li> <li>Configure Application<br/>Permissions</li> </ul> | Name<br>BitwardenCloud - S                                            | erver application                                                                                                    | Description                                                                                                    |                                                                                                    |                                                      |          |    |
| <ul> <li>Complete</li> </ul>                                                                                                    | Permitted scopes:                                                     | Description                                                                                                    |                                                                                                    |                                                                                                    | Add                                                  | Remov    | ve |
|                                                                                                    | allatclaims aza email logon_cert openid profile user_imperso von_cert | Requests the access<br>Scope allows broker<br>Request the email c<br>The logon_cert scop<br>Request use of the l<br>Request profile relat<br>Request permission<br>The von cert scope | is token claims in<br>r client to reques<br>laim for the signe<br>pe allows an app<br>OpenID Connec<br>red claims for the<br>for the applications<br>allows an appli | the identity toke<br>train user.<br>Sication to reques<br>t authorization pro-<br>signed in user.<br>on to access the<br>cation to request | en.<br>token.<br>st logo<br>otocol.<br>resour<br>VPN | New scor | v  |
|                                                                                                    |                                                                       |                                                                                                    |                                                                                                    | < Previous                                                                                                    | Next >                                               | Cance    | el |

AD FS Configure Application Permissions screen

8. Schließen Sie den Assistenten zum Hinzufügen von Anwendungsgruppen ab.

### Fügen Sie eine Transformationsanspruch-Regel hinzu

Im Server-Manager navigieren Sie zu AD FS Verwaltung und bearbeiten die erstellte Anwendungsgruppe:

- 1. Im Konsolenbaum wählen Sie Anwendungsgruppen.
- 2. In der Liste der Anwendungsgruppen klicken Sie mit der rechten Maustaste auf die erstellte Anwendungsgruppe und wählen Sie **Eigenschaften** aus.
- 3. Im Abschnitt Anwendungen wählen Sie die Web API und wählen  ${\it Bearbeiten...}$  .
- 4. Navigieren Sie zum Ausgabenumwandlungsregeln Tab und wählen Sie die Regel hinzufügen... Schaltfläche aus.
- 5. Auf dem Bildschirm Regeltyp auswählen, wählen Sie Senden Sie LDAP-Attribute als Ansprüche.

6. Auf dem Bildschirm "Anspruchsregel konfigurieren":

| Madd Transform Claim Rule                                               | Wizard                                                                               |                                                                                                    | ×                                                                                                    |
|-------------------------------------------------------------------------|--------------------------------------------------------------------------------------|----------------------------------------------------------------------------------------------------|----------------------------------------------------------------------------------------------------|
| Configure Rule<br>Steps<br>• Choose Rule Type<br>• Configure Claim Rule | You ca<br>to extra<br>from the<br>Claim ru<br>email<br>Rule te<br>Attribut<br>Active | n configure this rule to send the values of LD<br>ct LDAP attributes. Specify how the attribute<br>e rule.<br>ule name:<br>mplate: Send LDAP Attributes as Claims<br>e store:<br>Directory<br>ng of LDAP attributes to outgoing claim types<br>LDAP Attribute (Select or type to<br>add more)<br>E-Mail-Addresses | DAP attributes as claims. Select an attribute store from which<br>es will map to the outgoing claim types that will be issued |
|                                                                         |                                                                                      |                                                                                                    | < Previous Finish Cancel                                                                                                    |

#### AD FS Configure Claim Rule screen

- Geben Sie der Regel einen Anspruchsregelnamen.
- Aus dem LDAP-Attribut-Dropdown wählen Sie E-Mail-Adressen.
- Wählen Sie aus dem Dropdown-Menü für den ausgehenden Anspruchstyp E-Mail-Adresse.
- 7. Auswählen Fertig.

#### Zurück zur Web-App

Bis zu diesem Zeitpunkt haben Sie alles, was Sie im Rahmen des AD FS Server Manager benötigen, konfiguriert. Kehren Sie zur Bitwarden-Webanwendung zurück, um die folgenden Felder zu konfigurieren:

| Feld                                             | Beschreibung                                                                                                    |
|--------------------------------------------------|----------------------------------------------------------------------------------------------------|
| Zertifizierungsstelle                            | Geben Sie den Hostnamen Ihres AD FS-Servers mit /adfs angehängt ein, zum Beispiel https://adfs.meinunternehmen.com/adfs.                                                                                                    |
| Client-ID                                        | Geben Sie die abgerufene Client ID ein.                                                                                                    |
| Clientgeheimnis                                  | Geben Sie das abgerufene Client-Geheimnis ein.                                                                                                    |
| Metadatenadresse                                 | Geben Sie den angegebenen <b>Authority</b> -Wert mit /.well-known/openid-c<br>onfiguration angehängt ein, zum Beispiel https://adfs.mybusiness.c<br>om/adfs/.well-known/openid-configuration.                                                    |
| OIDC-Umleitungsverhalten                         | Wählen Sie <b>GET umleiten</b> .                                                                                                    |
| Ansprüche vom Benutzer Info-Endpunkt<br>erhalten | Aktivieren Sie diese Option, wenn Sie Fehlermeldungen erhalten, dass die URL<br>zu lang ist (HTTP 414), abgeschnittene URLs und/oder Fehler während des<br>SSO auftreten.                                                                        |
| Benutzerdefinierte Bereiche                      | Definieren Sie benutzerdefinierte Bereiche, die der Anfrage hinzugefügt<br>werden sollen (durch Kommas getrennt).                                                                                                    |
| Kundennutzer-ID-Anspruchstypen                   | Definieren Sie benutzerdefinierte Schlüssel für den Anspruchstyp zur<br>Benutzeridentifikation (durch Kommas getrennt). Wenn definiert, werden<br>benutzerdefinierte Anspruchstypen gesucht, bevor auf Standardtypen<br>zurückgegriffen wird.    |
| E-Mail-Adresse Anspruchstypen                    | Definieren Sie benutzerdefinierte Anspruchstyp-Schlüssel für die E-Mail-<br>Adressen der Benutzer (durch Kommas getrennt). Wenn definiert, werden<br>benutzerdefinierte Anspruchstypen gesucht, bevor auf Standardtypen<br>zurückgegriffen wird. |
| Benutzerdefinierte Namensanspruchs-Typen         | Definieren Sie benutzerdefinierte Anspruchstyp-Schlüssel für die<br>vollständigen Namen oder Anzeigenamen der Benutzer (durch Kommas                                                                                                    |

| Feld                                                          | Beschreibung                                                                                                    |
|---------------------------------------------------------------|----------------------------------------------------------------------------------------------------|
|                                                               | getrennt). Wenn definiert, werden benutzerdefinierte Anspruchstypen<br>gesucht, bevor auf Standardtypen zurückgegriffen wird.                                       |
| Angeforderte<br>Authentifizierungskontextklassenreferenzwerte | Definieren Sie Authentifizierungskontextklassenreferenz-Identifikatoren (acr_<br>values) (durch Leerzeichen getrennt). Liste acr_values in<br>Präferenzreihenfolge. |
| Erwarteter "acr" Anspruchswert in der Antwort                 | Definieren Sie den acr Claim-Wert, den Bitwarden in der Antwort erwarten und validieren soll.                                                                       |

Wenn Sie mit der Konfiguration dieser Felder fertig sind, Speichern Sie Ihre Arbeit.

#### **∂** Tip

Sie können Benutzer dazu auffordern, sich mit SSO anzumelden, indem Sie die Richtlinie für die Authentifizierung mit Single Sign-On aktivieren. Bitte beachten Sie, dass dies auch die Aktivierung der Einzelorganisation-Richtlinie erfordern wird. Erfahren Sie mehr.

#### **Testen Sie die Konfiguration**

Sobald Ihre Konfiguration abgeschlossen ist, testen Sie diese, indem Sie zu https://vault.bitwarden.com navigieren, Ihre E-Mail-Adresse eingeben, Weiter auswählen und den Enterprise Single-On Button auswählen:

|                    | Log in                                  |
|--------------------|-----------------------------------------|
| Maste              | er password (required)<br>s required.   |
|                    | Log in with master password             |
| $\square$          | 🖶 Enterprise single sign-on             |
| Logging<br>Not you | in as myemailaddress@bitwarden.com<br>? |

Unternehmens Single Sign On und Master-Passwort

Geben Sie die konfigurierte Organisation ID ein und wählen Sie **Anmelden**. Wenn Ihre Implementierung erfolgreich konfiguriert ist, werden Sie zum AD FS SSO Zugangsdaten-Bildschirm weitergeleitet. Nachdem Sie sich mit Ihren AD FS-Anmeldeinformationen authentifiziert haben, geben Sie Ihr Bitwarden Master-Passwort ein, um Ihren Tresor zu entschlüsseln!

#### (i) Note

Bitwarden unterstützt keine unaufgeforderten Antworten, daher führt das Initiieren von Zugangsdaten von Ihrem IdP zu einem Fehler. Der SSO-Zugangsdaten-Fluss muss von Bitwarden aus initiiert werden.